PDF のアップロードテスト用に作成しました

## テスト用 PDF

作成者

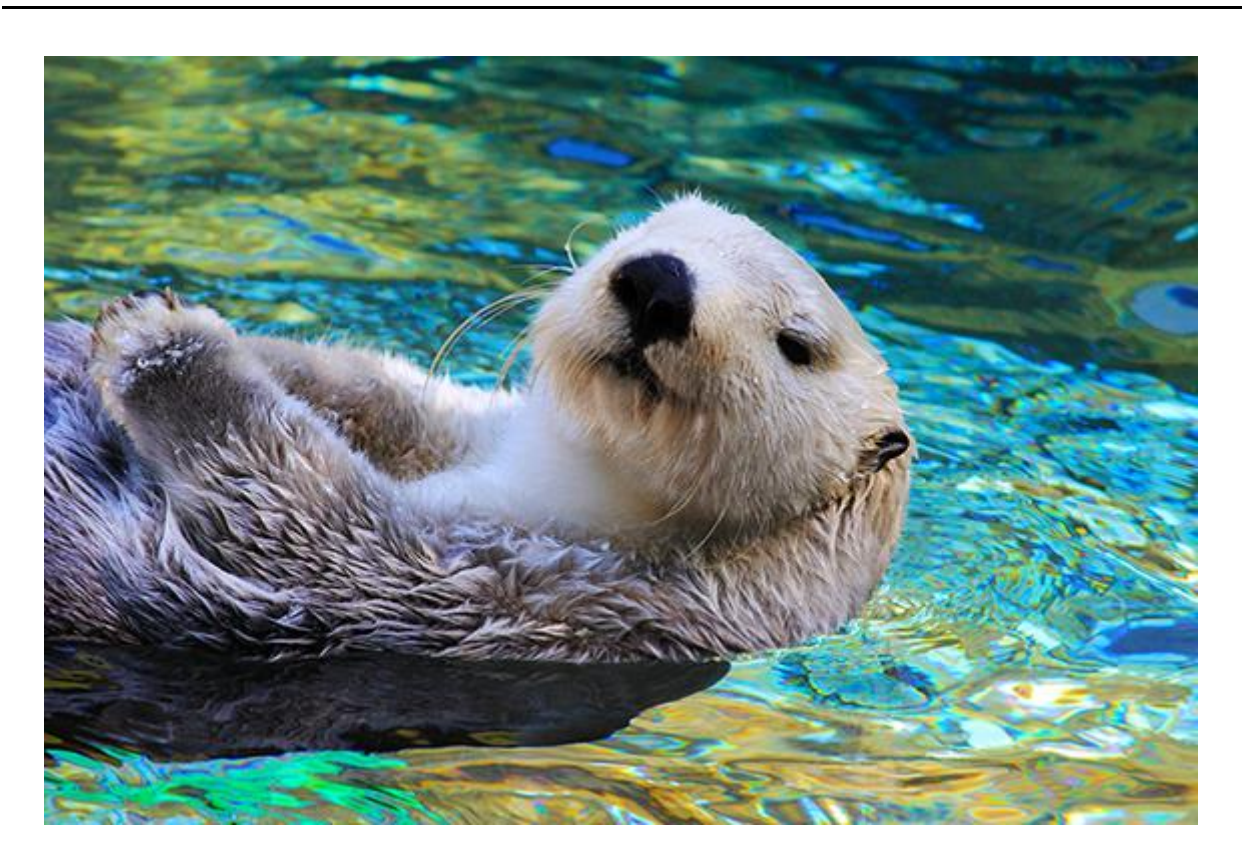

## 見出し1

(このテキストのような) プレースホルダー テキストをタップして入力するだけで、すぐに作成を 開始できます。

- PC、タブレット、スマートフォンから Word を使ってこの文書を表示、編集できます。
- テキストの編集が可能で、画像、図形、表などのコンテンツの挿入も簡単です。
  Windows、Mac、Android、iOS デバイスから Word を使ってクラウドにシームレスに文書を保存できます。
- 2ページ目も用意してあります。

## 見出し2

ファイルから画像を挿入したり、または図形、テキストボックス、表を追加をしたいとします。その場合は、リボンの[挿入]タブで、必要なオプションをタップするだけです。

「引用文」

このページに表示されている文字列の書式は、リボンの [ホーム] タブ上にある [スタイル] から1 タップで簡単に設定できます。

|      | 列見出し | 列見出し   |
|------|------|--------|
| 行見出し | テキスト | 123.45 |
| 行見出し | テキスト | 123.45 |
|      |      |        |